## 持续尿沉渣分析

## Vetscan Imagyst<sup>®</sup> 在护理点提供可靠的尿沉渣分析, 几分钟内出结果,并在需要时提供额外的专家审查。<sup>1</sup>

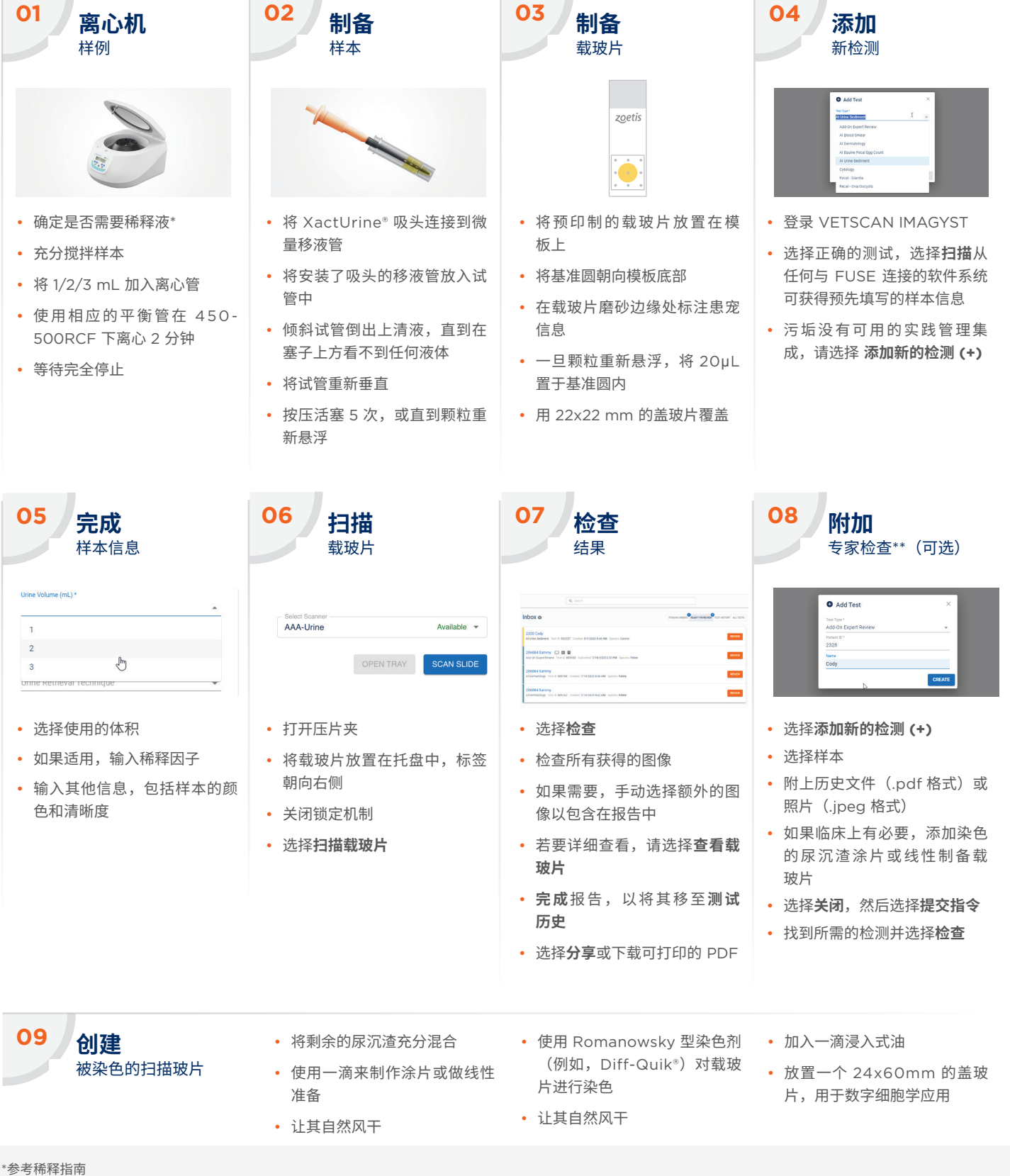

参与师样指用 \*\*可能需要额外的费用。

|数据存档,文件编号 DHXMZ-US-23-218, Zoetis Inc.

## 如需帮助,请联系 Zoetis 代表。

除非另有说明,否则所有商标均为 Zoetis Services LLC 或相关公司或许可方的财产。 © 2023 Zoetis Services LLC。保留所有权利。MM-28899

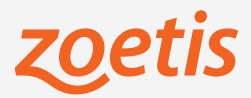